### **Table of Contents**

| Introducing Signature Manager | 2 |
|-------------------------------|---|
| Understanding Alert Flags     | 2 |
| To Sign Orders                | 3 |
| Refusing to Sign Orders       | 4 |
| To Refuse to Sign Orders:     | 4 |

# **Introducing Signature Manager**

Any orders that require signature by another are completed using the **Signature Manager** function. If a clinician enters an order requested by him or herself, then that order will *not* trigger the To Sign flag on the Patient List.

Both order signature and order verification are done using Signature Manager.

**Note**: Signature Manager is also used for any signature requirements for clinical notes and medication administration tasks that require a co-signature.

# **Understanding Alert Flags**

You are notified of orders requiring your signature via Alert Flags on the Patient List.

| Name       | To Sign                                       | To Verify                               |
|------------|-----------------------------------------------|-----------------------------------------|
| Red Flag   | Alerts of orders that you must sign.          | Alerts of orders that you must verify.  |
| Green Flag | Alerts of orders that someone else must sign. | Alerts of orders that must be verified. |

**IMPORTANT**: Determine if your facility has configured Signature Manager to auto trigger upon logon to Sunrise Acute when a user has pending signature requirements. If so, it is recommended that you train to this function/workflow.

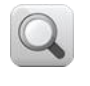

Note: Follow the steps as outlined and partner participants to enter orders so that each participant will have order examples to sign for their training patient.

## **To Sign Orders**

- 1. Access the Order Entry Worksheet.
- 2. On the Order Entry Worksheet, click the Other option button.
- 3. In the **Requested By** window, click the **Other** option button.
- 4. In the name search field, have each participant type the last name of their assigned partner student's training ID.
- 5. In the search results window, select the correct <training name of the participant sitting next to you>.
- 6. From the **Source** drop-down list, select **Verbal**.
- 7. Click **OK**.
- 8. Enter the following orders:
  - Morphine Injectable 2 mg, ONCE
  - Furosemide 20 mg tablet, Daily

**Note**: If the Alert Detail window displays for the Telephone Order Read-Back, acknowledge the alert and continue.

- 9. Submit the orders.
- 10. Enter your password authentication.
- 11. Click the Patient List tab.
- 12. Ensure your patient is in view.
  - Notice the Red flag in the To Sign column.
- 13. Double-click the flag in the **To Sign** column.

**Hint**: To manage order signatures for multiple patients, click the Signature Manager button on the main toolbar.

The Signature Manager window appears.

| 💖 Signature Manager                                       |                                                                                       |                                    |
|-----------------------------------------------------------|---------------------------------------------------------------------------------------|------------------------------------|
| Function <ul> <li>Sign</li> <li>Approve/Verify</li> </ul> | <ul> <li>Item(s) to Sign</li> <li>New York Downtown Hospital - SC Med/Surg</li> </ul> | 1 Item Returned ⑦                  |
| Patient Selection                                         | Training, Physician Patient <100124 > (I Hosp                                         | oital - 5C Med/Surg - 26-Oct-2010) |
| AL Patients                                               | Orders                                                                                |                                    |
| Date Range                                                | E Documents                                                                           |                                    |
| Start Date:                                               | ✓ ☑ 12-Nov-2010 General aaTemplate, SCE                                               | Entered 12-Nov-                    |
| Earliest Available                                        | 16:36 Procedure MD (MD)                                                               | 2010 16:40 Cross,<br>(Analyst)     |
| Stop Date:                                                |                                                                                       | (viai)se                           |
| Latest Available                                          | <u> </u>                                                                              |                                    |
| Facility Selection                                        | Filters                                                                               |                                    |
| General Hospital, New York D 🕨 🖳                          |                                                                                       |                                    |
| Provider Selection                                        | 1                                                                                     |                                    |
| My Group Signatures                                       |                                                                                       |                                    |
| Item Type Filter                                          |                                                                                       |                                    |
| Orders, Documents, Tasks                                  | Displays document,                                                                    | orders or tasks                    |
| Item Status Filter                                        | requiring signature.                                                                  |                                    |
| Active                                                    |                                                                                       |                                    |
| Sort Sequence                                             |                                                                                       |                                    |
| Location, Patient, Type, Date                             |                                                                                       |                                    |
| Item To Process                                           |                                                                                       |                                    |
| Sign/Refuse <u>T</u> o Sign                               |                                                                                       |                                    |
| ○ R <u>e</u> assign                                       | Show All Select All Un                                                                | select All Details Alerts Info     |
| Catlin                                                    | Edit Sign                                                                             | Refuse Reassion Close              |
| gerusi                                                    |                                                                                       | (Lose) (Lose) (Lose)               |

#### Signature Manager Filters

- Function—select the appropriate option to Sign or Approve/Verify (the appropriate selection should default based on the signature rule of the document)
- **Patient Selection**—allows you to filter items to be signed by patient(s) (e.g., All Patients, This Patient This Chart, This Patient All Charts, etc.)
- **Date Range**—allows you to filter date range of items to be signed based on date created.
- Facility Selection—for multi-facility hospitals, allows you to filter items by facility.
- **Provider Selection**—allows you to filter items to be signed by provider or provider group.
- Item Type Filter—allows you to filter items by type (e.g., documents, orders, etc.)
- Item Status Filter—allows you to filter items by status.
- **Sort Sequence**—allows you to filter items by a specific sort sequence.
- Item to Process—select the appropriate option to Sign, Refuse or Reassign

(**Note**: you must have appropriate rights to be able to Reassign an item for signature).

- 14. Clear (uncheck) the Furosemide order (leaving the Morphine selected).
- 15. Click the **Sign** button.
- 16. Enter your password authentication.
  - A red checkmark appears next to the signed order.

## **Refusing to Sign Orders**

If an order has been misattributed to you for signing, you can refuse to sign the order.

### Determine Hospital Workflow

Who will be responsible for managing the Refuse Signature Report for reassigning orders to the appropriate physician for signature as needed?

## To Refuse to Sign Orders:

- 17. Ensure the appropriate items to refuse to sign are selected. Clear any items you do not want to include.
- 18. Click the **Refuse** button. *The Refuse Signature window appears.*

| Documents: (Count = 1)                  | (0        |    |
|-----------------------------------------|-----------|----|
| 12-Nov-2010 16:40 New General Procedure | (Analyst) |    |
|                                         |           |    |
|                                         |           |    |
|                                         |           |    |
|                                         |           |    |
|                                         |           |    |
|                                         |           |    |
|                                         |           |    |
|                                         |           |    |
| Definal Descent                         |           | R  |
| Refusal Reason:                         |           | C. |
| Refusal Reason:                         |           | 9  |
| Refusal Reason:                         |           | 9  |
| Refusal Reason:                         |           | 0  |

- 19. From the **Refusal Reason** drop-down, select a reason for refusal or enter a free-text reason.
- 20. Click **OK**.

You are returned to the Signature Manager window with a red checkmark next to the selected item(s).

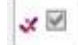

21. Click **Close** to close the **Signature Manager** window. The flag is removed from the To Sign column on the Patient List.